## gitlab、github绑定自定义域名

网址 xushufa blog

## github 绑定自定义域名

示例: github项目 https://github.com/scott180/docsify-blog 静态页面 https://scott180.github.io/docsify-calligraphy 自定义域名 https://docsify-calligraphy.xushufa.cn

- 1、先将github pages 静态网页发布成功,如 https://scott180.github.io/docsify-calligraphy
- 2、在域名管理中心,添加记录,如 github静态网页 https://scott180.github.io/docsify-calligraphy 自定义域名 https://docsify-calligraphy.xushufa.cn

则在DNS解析--我的域名--添加记录的参数是: 主机记录: docsify-calligraphy 记录类型: CNAME 线路类型: 默认 记录值: scott180.github.io TTL: 600

• 3、在github Setting - GitHub Pages - Custom domain 输入 docsify-blog.xushufa.cn

稍后即可访问 https://docsify-calligraphy.xushufa.cn 浏览器地址栏可能会提示"不安全", 勾选 Enforce HTTPS, 稍后再访问。

|   |             | Q 点此搜索您的域名                       |           |                      |           | <b>A</b>    | & •           | 0    | <b>\$</b> | ¢.  |  |
|---|-------------|----------------------------------|-----------|----------------------|-----------|-------------|---------------|------|-----------|-----|--|
|   | 总览页         | <ul> <li>xushufa.cn •</li> </ul> |           |                      |           | 记录管理        |               |      |           |     |  |
| ⊕ | DNS 解析    ^ | 添加记录 快速添加解                       | 析 更多操作 ▼  |                      | 全部记录 ▼    | ▼ 筛选器       | <b>Q</b> 请输入编 | 您要搜索 | 的记录       | ŧ,  |  |
| • | 我的域名        | □ 主机记录 🗘                         | 记录类型 🌻 线路 | 类型 🗘 记录值 🕈           | 权重 🕈 MX 🗘 | TTL 🗘 最后操   | 作时间 🗘         |      | 1         | 操作  |  |
|   | 套餐管理        |                                  |           |                      |           |             |               |      |           |     |  |
|   | 域名停靠        | <ul> <li>docsify-blog</li> </ul> | CNAME 默认  | scott180.github.io.  |           | 600 2022-03 | -20 14:42:18  | II Ę | 콜         | SSL |  |
|   | 域名共享        | docsify-calligra                 | CNAME 默认  | scott180.github.io.  |           | 600 2022-03 | -19 23:36:13  | II E | 至         | SSL |  |
|   | 反向解析        |                                  | (48 TVT   | aitlab pages verifis |           | 600 2022 02 | 20.16-24-59   |      |           | 551 |  |
|   | 批量操作        | mixdocs-blog                     |           | gittab-pages-vernic  |           | 600 2022-05 | -20 10.54.56  |      | -         | 33L |  |
|   | 域名注册        | mkdocs-calligra                  | CNAME 默认  | xuyq123.gitlab.io.   |           | 600 2022-03 | -20 16:34:33  | н    | ?         | }   |  |

| 段 General                                          | GitHub Pages                                                                                                    |  |  |  |  |
|----------------------------------------------------|----------------------------------------------------------------------------------------------------|--|--|--|--|
| Access                                             | GitHub Pages is designed to host your personal, organization, or project pages from a GitHub reposi                                |  |  |  |  |
| A Collaborators                                    |                                                                                                    |  |  |  |  |
| $\bigtriangledown$ Moderation options $\checkmark$ | <ul> <li>Your site is published at https://docsify-blog.xushufa.cn/</li> </ul>                                                     |  |  |  |  |
| Code and automation                                | Source                                                                                                    |  |  |  |  |
| 🖁 Branches                                         | Your GitHub Pages site is currently being built from the /docs folder in the master branch. Learn more                             |  |  |  |  |
| 🟷 Tags                                             | ያூBranch: master ▾                                                                                                    |  |  |  |  |
| ♦ Actions                                          |                                                                                                    |  |  |  |  |
| 🔏 Webhooks                                         | Custom domain                                                                                                    |  |  |  |  |
| Environments                                       | Custom domains allow you to serve your site from a domain other than scott180.github.io. Learn m                                   |  |  |  |  |
| 🗂 Pages                                            | docsify-blog.xushufa.cn 🖌 Save Remove                                                                                              |  |  |  |  |
| Security                                           | Enforce HTTPS<br>HTTPS provides a layer of encryption that prevents others from spooping on or tampering with traffic to your site |  |  |  |  |
| ☑ Code security and analysis                       | When HTTPS is enforced, your site will only be served over HTTPS. Learn more.                                                      |  |  |  |  |

## gitlab 绑定自定义域名

gitlab绑定自定义域名,比github复杂一点。需要申请SSL证书且修改域名记录。官方参考 custom\_domains

示例: gitlab项目 https://gitlab.com/xuyq123/mkdocs-blog 静态页面 https://xuyq123.gitlab.io/mkdocs-blog 自定义域名 https://mkdocs-blog.xushufa.cn

- 1、先将gitlab pages 静态网页发布成功,如 https://xuyq123.gitlab.io/mkdocs-blog
- 2、在域名管理中心申请免费SSL证书

```
绑定域名: mkdocs-blog.xushufa.cn
算法选择: RSA算法
```

- 3、在gitlab pages -- New Pages Domain 输入域名 mkdocs-blog.xushufa.cn
- 4、在域名管理中心--添加记录

```
主机记录: mkdocs-blog
记录类型: TXT
线路类型: 默认
记录值: gitlab-pages-verification-code=ba841cb.....
TTL: 600
```

注: 记录值就是 上一步Pages Domain的 Verification status 的 \_gitlab-pages-verificationcode.mkdocs-blog.xushufa.cn TXT 后面的值

|                              |   |                                                                                                    | -                                                                                |               | ~         | 0.6     | _     |              |  |  |
|------------------------------|---|----------------------------------------------------------------------------------------------------|----------------------------------------------------------------------------------|---------------|-----------|---------|-------|--------------|--|--|
| Venu GILLAD = Menu           | J |                                                                                                    | 🛨 👻 Search GitLab                                                                | Q             | U?        | 11 ~    | Ľ     | <u>، ر</u> ي |  |  |
| M mkdocs-blog                |   | xu > mkdocs-blog > Page                                                                              | s > mkdocs-blog.xushufa.cn                                                       |               |           |         |       |              |  |  |
| Project information          |   | Search settings                                                                                      |                                                                                  |               |           |         |       |              |  |  |
| Repository                   |   |                                                                                                    |                                                                                  |               |           |         |       |              |  |  |
| D Issues                     | 0 | Pages Domain                                                                                         | Pages Domain                                                                     |               |           |         |       |              |  |  |
| <b>វិ</b> រ Merge requests   | 0 | Learn more about adding certificates to your project by following the documentation on GitLab Pages. |                                                                                  |               |           |         |       |              |  |  |
| 🕼 CI/CD                      |   |                                                                                                    |                                                                                  |               |           |         |       |              |  |  |
| $\Phi$ Security & Compliance |   | Domain                                                                                               | https://mkdocs-blog.xushufa.cn 🖸                                                 |               |           |         |       |              |  |  |
| ව Deployments                |   |                                                                                                    |                                                                                  |               |           |         |       |              |  |  |
| 🖽 Monitor                    |   | DNS                                                                                                  | mkdocs-blog.xushufa.cn ALIAS xuyq123.gitlab.io.                                  |               |           |         |       |              |  |  |
| lnfrastructure               |   |                                                                                                    | To access this domain create a new DNS record                                    |               |           |         |       |              |  |  |
| 🖰 Packages & Registries      |   |                                                                                                    |                                                                                  |               |           |         |       |              |  |  |
| <u>바</u> Analytics           |   | Verification status                                                                                  | Verified D                                                                       |               |           |         |       |              |  |  |
| 📮 Wiki                       |   |                                                                                                    | gitlab-pages-verification-code.mkdocs-blog.xushufa.cn TXT                        | gitlab-pa     | iges - vi | erifica | ation | -code=l      |  |  |
| 🐰 Snippets                   |   |                                                                                                    | To verify ownership of your domain, add the above key to a TXT record within you | Ir DNS config | uration   | 1.      |       |              |  |  |
| Settings                     |   |                                                                                                    |                                                                                  |               |           |         |       | 0 中 🖌        |  |  |

- 5、在gitlab pages -- Pages Domain -- Verification status 点击 Verified 如果有对号 说明域名绑定了。 但此时还是不能访问。
- 6、在域名管理中心--添加记录,修改数据

主机记录: mkdocs-blog // 不变 记录类型: CNAME // 从TXT 改为 CNAME 线路类型: 默认 记录值: xuyq123.gitlab.io // 输入自己gitlab的静态账号 TTL: 600

7、在gitlab pages -- Pages Domain 会报错:
 Something went wrong while obtaining the Let's Encrypt certificate
 需要重试 Retry

```
稍后即可访问 https://mkdocs-blog.xushufa.cn
浏览器地址栏可能会提示"不安全", 勾选 Force HTTPS (requires valid certificates),点击
"Save changes",稍后再访问。
```